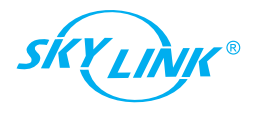

# Manual Del Usuario

## Kit de Inicio Del Sistema de Alarma

Proteja su Hogar de la Manera Inteligente!

## Modelo: SK-250

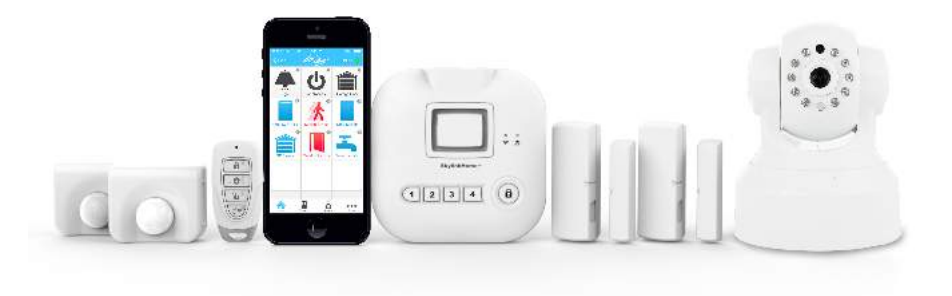

P/N: 101Y270-001 ©2017 SKYLINK GROUP.

IPhone no incluido

### 4. Descargue la Aplicación de SkylinkNet

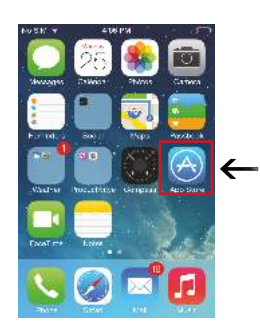

1. Pulse en Tienda de

Aplicaciones.

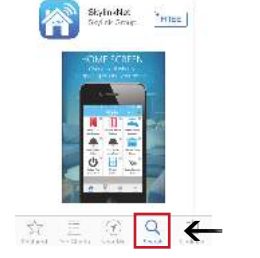

G, skylmose

2. Pulse en el Icono de Buscar y busque "SkylinkNet".

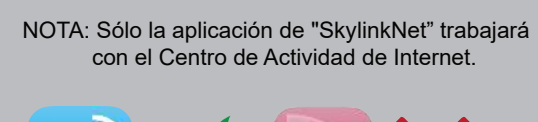

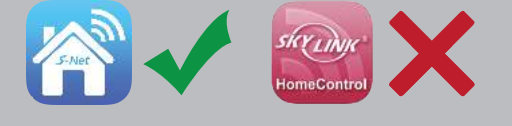

4. Cuando se haya completado la descarga, aparecerá en su pantalla de inicio.

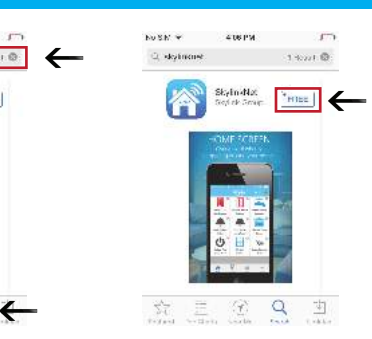

3. Pulse en el botón "Gratis"

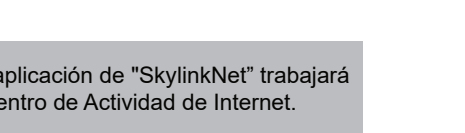

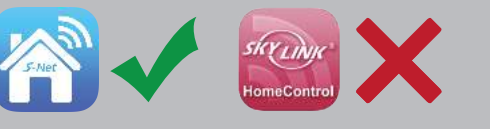

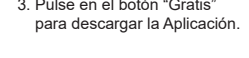

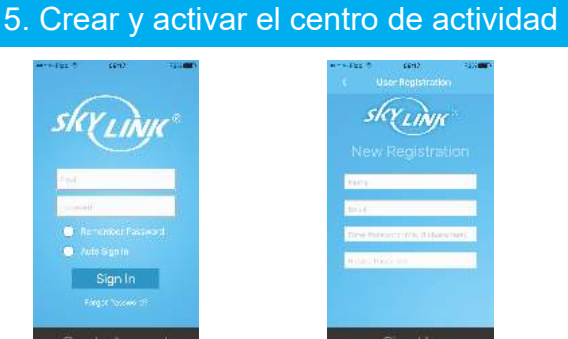

1. Abra la aplicación de SkvinkNet y pulse en "Create Account"

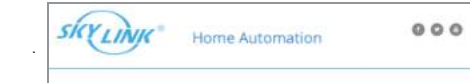

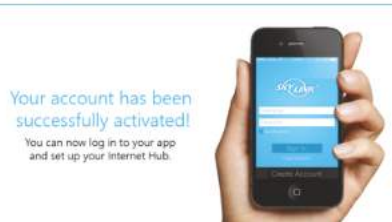

4. Haga clic en el enlace del correo electrónico para activar su cuenta

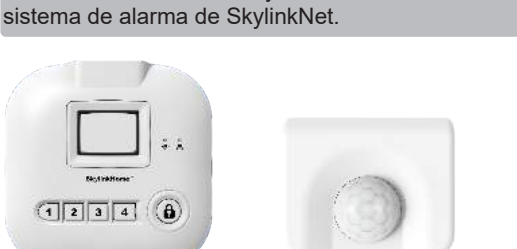

NOTA: Seis baterías AAA y una batería AA son necesarias para configurar el

1x Centro de Actividad 2x Sensores de Movimiento

2x Adaptador

de Energía

y pulse en "Sign Up"

1. Contenido Del Paquete

Sic.LinkHorse 1234 8

de internet

• 2.5

1x Cámara Inalámbrica

Panorámica y de

Inclinación para Interior

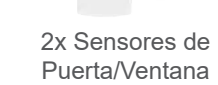

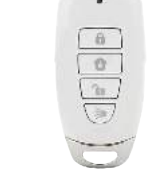

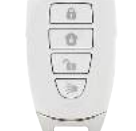

1x Control Remoto de Llavero

2. Conecte el adaptador de energía.

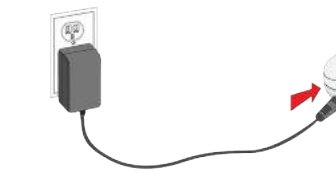

(opcional).

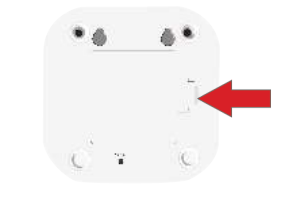

 $\leftarrow$ 

Set up Hub >

1. Pulse en "Set up Hub>".

1x Cable de Ethernet

1x Accesorios de Montaie

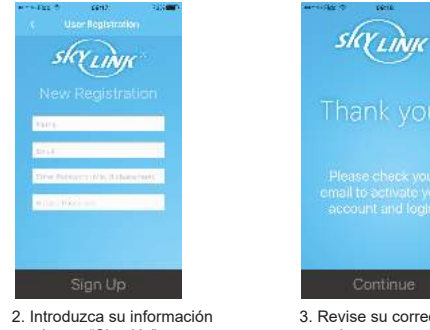

3. Revise su correo electrónico para activar su cuenta y pulse en "Continue" para ingresar.

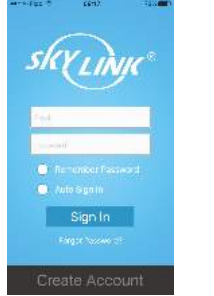

5. Ahora usted está listo para ingresar a su cuenta.

4 Introduzca su información y pulse en "Continue".

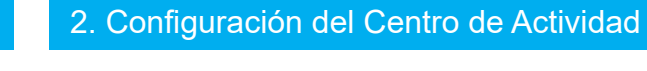

### 3. Inserte las baterías para los sensors

1. Conecte el Centro de Actividad a un puerto disponible en su router de Internet mediante el cable Ethernet.

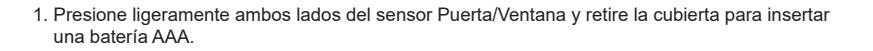

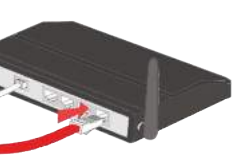

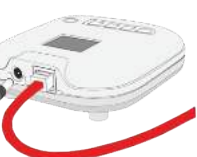

3. Inserte 4 Baterías AAA en el centro de actividad para energía de reserva en caso de un corte de energía

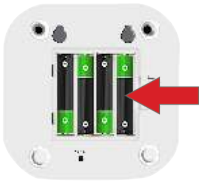

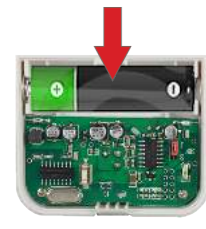

### 6. Configuración del Centro de Actividad.

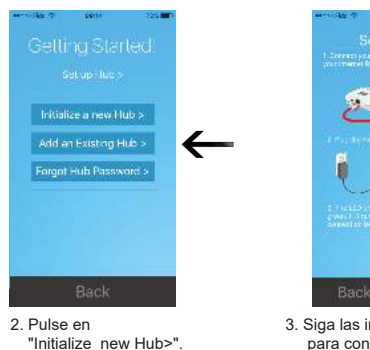

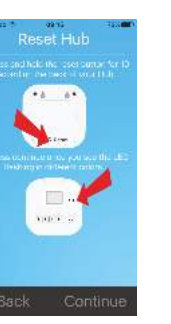

5. Siga las instrucciones en pantalla para restablecer el centro de actividad de Internet y pulse "Continue".

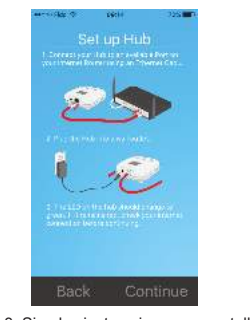

3. Siga las instrucciones en pantalla para conectar el Centro de Actividad de Internet.

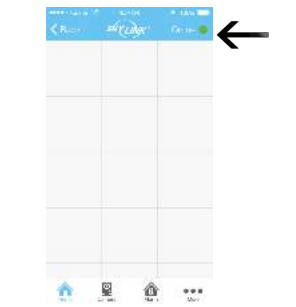

6 El Centro de Actividad es añadido y usted verá un punto verde o roio indicando si está conectado al Centro de Actividad.

1. Vaya a "More" y pulse en "System settings"

System Settings

A a m Sottings

Load Log Scleet Hup

Ap.e.I

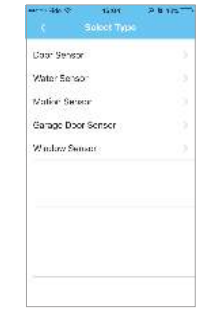

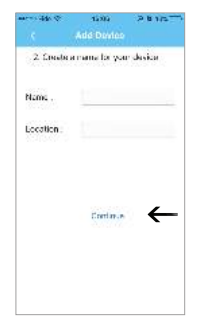

2. Pulse en" Setup Wizard

5. Seleccione el tipo de sensor que desea agregar.

6. Nombre a su sensor y la 7. Pulse el botón "Learn Now" ubicación y pulse "Continue". y siga el video para activar el sensor.

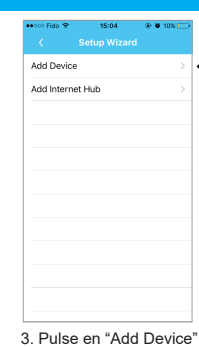

Learning mode To add the sensornees, class 5 est and address the sensor as of the

To add the second later, clear fires of later, lister, the days lister access to the second second

Learn Late

Loren New

| eres ikke it  | 12391         | 28115 |
|---------------|---------------|-------|
|               | Add Device    |       |
| Lighting      |               |       |
| Applances     |               |       |
| Sensers       |               |       |
| Cerege Door   | Орнов         |       |
| Security Remy | cterKeypad    |       |
| Sirch/Extorna | Alar ny Stale | r 9   |
| 2-way Applie  | Ces           |       |
|               |               |       |
|               |               |       |

"Security Remote" (Si ha seleccionado Control Remoto de Seguridad ( Security Remote), vaya al Paso 6)

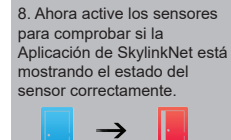

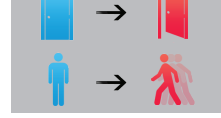

NOTE: Si se detecta movimiento una luz LED roja en el interior del nsor parpadeará. El sensor no se activará por un nuevo movimiento a menos que no se haya detectado movimiento durante 15 segundos

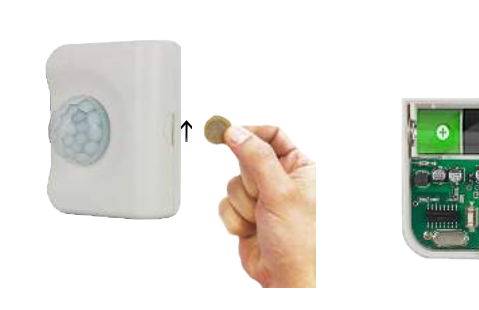

2. Utilice una moneda para abrir el Sensor de Movimiento e inserte una batería AA.

## 7. Agregue Sensores y Control Remoto de Llavero

Setup withed

Imer Settings

Certera Settó pa

Time Settings

IETT

Internet Fulk Sections

If then Settings

Hub Keyped Restword

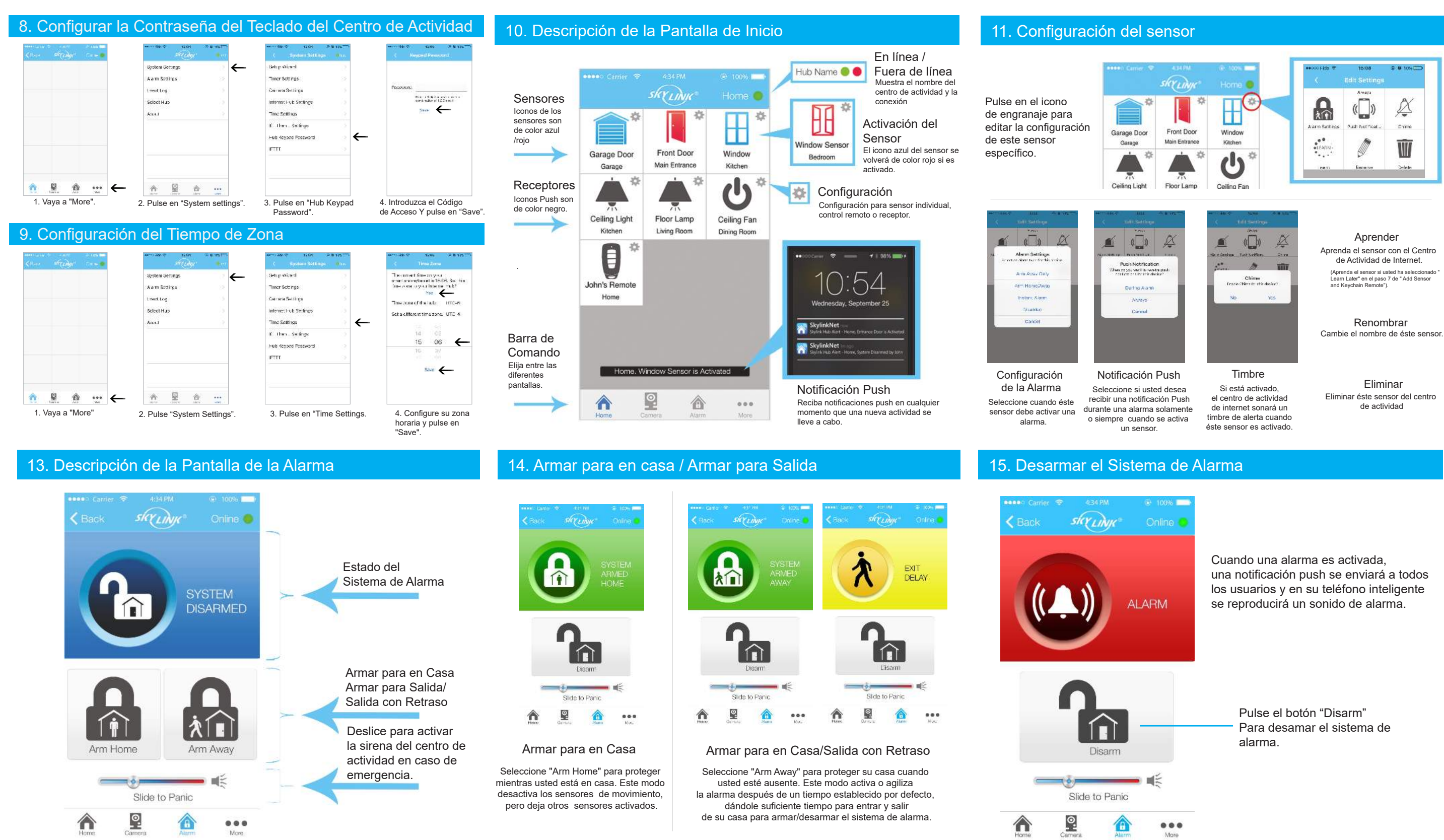

12. Colocar los sensores

Coloque cada uno de los dispositivos en los lugares apropiados

(véase el ejemplo a continuación).

Instale el sensor de Puerta/Ventana en su puerta o ventana con una cinta de doble cara incluida. También puede ser instalado para monitorear o proteger armarios y cajas fuertes..

### 16. Control Remoto de Llavero

Arme y Desarme el sistema se alarma con un control remoto de llavero.

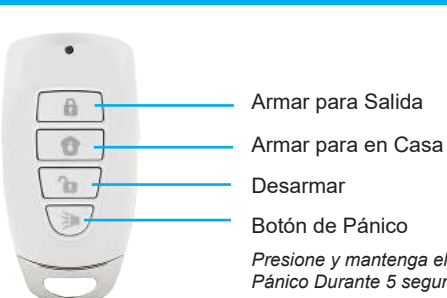

1000

El sensor de movimiento puede ser instalado con

una cinta de doble cara o tornillos en el techo.

Presione y mantenga el Botón de Pánico Durante 5 segundos Para activar.

### 17. Registro de Eventos

Vea todas las actividades recientes del sistema de alarma en el registro de eventos.

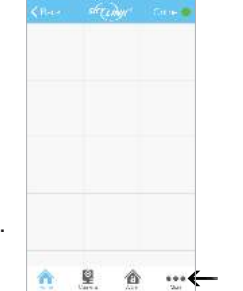

1. Vaya a "More"

System Settings A arm Sottings Load Log Scleet Hup An.s.I 

|               |                   | 4700 🔮                |
|---------------|-------------------|-----------------------|
| John's Remote | States<br>Neumed  | 2014-06-05,<br>19: 0  |
| John's Becom  | Anno Henro        | 2014-06-51,<br>18:19  |
| TOTA Door     | Normal            | (3014-06-28)<br>19,14 |
| Vain Unit     | System<br>Started | 2014-05-08.<br>19: 5  |
| Store Door    | Seven Pania       | 2014-00-50,<br>18:54  |
| nord Door     | And water         | 2014-06-25,<br>19.16  |
| Vain Velt     | Armid Home        | 2014-06-08.<br>19: 5  |
| Sweet Dover   | Nerval            | 2014-06-55,<br>19:14  |
| Window Bernor | Florend           | 0014-06-26,<br>10.19  |
| Water Servor  | Normal            | 2014-06-28.<br>15:15  |
| Front Door    | 421 w/W/C         | \$914-06-50,<br>1915  |
| ·             | . Art area        | 2014-05-25,           |

### 2. Pulse en "System Settings" 3. Pulse en "Event Log"